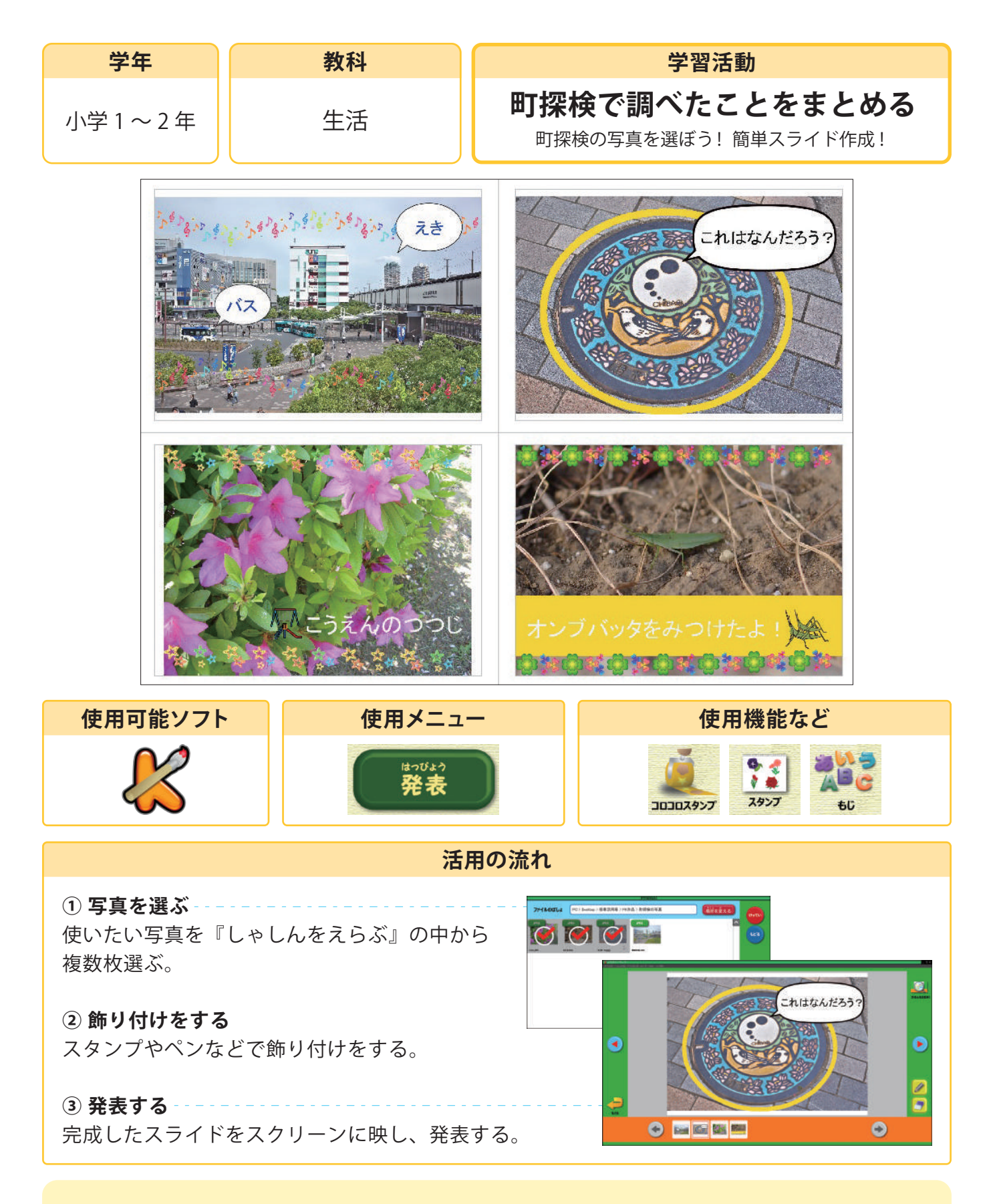

## 活用のメリット

○写真は選んだ順に取り込まれ、サムネイルをドラッグすることで順番を変えることができます。
○『発表』ボタンの後で『がめんをおおきく』を使うと、更に大きく画面いっぱいに表示させる
ことができます。

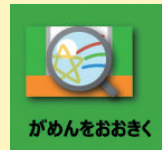